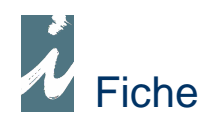

# Remise de chèques en banque

## Préambule

Nous savons comme il est fastidieux de remplir ces bordereaux de remise de chèques. Avec i préface, nous allons gagner du temps. Dans la liste des chèques que nous avons enregistrés, il suffira de cliquer sur ceux que nous déposons en banque pour constituer le bordereau de remise et de l'imprimer. En plus de gain de temps cette fonction vous permettra de pointer votre relevé de banque.

## Accessibilité

<u>R</u>èglements ...

| Remise en banque |  |
|------------------|--|
| Chèques          |  |

Liste des remises de chèque

| préface  | Remis                                                                                                    | ses de   | chèques       |                       |               |          | 5 |
|----------|----------------------------------------------------------------------------------------------------|----------|---------------|-----------------------|---------------|----------|---|
|          | Date                                                                                                    | Numer Q  | s Agence      | Référence<br>document | Nb<br>Chèques | Montant  | T |
| Nouveau  | 05/05/2010                                                                                                    | 00001214 | BRED          | Référence docum       | 27            | 1 117,30 | - |
|          | 08/05/2010                                                                                                    | 00001215 | CREDIT MUTUEL |                       | 8             | 319,00   |   |
| Modifier | 08/05/2010                                                                                                    | 00001216 | BRED          |                       | 11            | 208,34   |   |
|          | 14/05/2010                                                                                                    | 00001217 | CREDIT MUTUEL | Référence Titulai     | 11            | 360,45   |   |
|          | Contraction of the local division of the local division of the loc | 00004249 | BBED          |                       | 17            | 733 71   | Ĺ |

La fenêtre ci-dessus nous indique le nombre de chèques et le montant que nous avons remis à notre banque à telle date. A partir de cette fenêtre nous saisirons une nouvelle remise ou consulterons une remise déjà effectuée pour contrôle avec le relevé de banque par exemple.

# Saisie de la remise

|            | 11/1 1942                                                                                                    |                                                                                                    |                                                                 |                                             |                                                                                         |                                        |                                                                   |            |              |
|------------|----------------------------------------------------------------------------------------------------|----------------------------------------------------------------------------------------------------|-----------------------------------------------------------------|---------------------------------------------|-----------------------------------------------------------------------------------------|----------------------------------------|-------------------------------------------------------------------|------------|--------------|
| préfac     | e Re                                                                                                    | emise en ban                                                                                                    | que                                                             |                                             |                                                                                         |                                        |                                                                   |            |              |
|            | -                                                                                                    |                                                                                                    |                                                                 |                                             | _                                                                                       |                                        | _                                                                 |            |              |
| 20/05/2010 | Numero 00001                                                                                                   | 219 Code banque 30                                                                                                    | 0003 🔻 /                                                        | gence B                                     | RED                                                                                     |                                        | Réf. Doc.                                                         | 1          |              |
| Chàcurac   | romic on bo                                                                                                    |                                                                                                    |                                                                 |                                             |                                                                                         |                                        | Chumrasania                                                       |            |              |
| uneques    | remis en ba                                                                                                    | anque                                                                                                    |                                                                 |                                             |                                                                                         |                                        | impressio                                                         | in j       |              |
|            | Date                                                                                                    | Emetteur                                                                                                    | a,*                                                             | Banqu                                       | e                                                                                       | <sup>♥</sup> N° de chèque <sup>♥</sup> | Montant                                                           | Cod.B.P/H  | 1            |
|            | 20/05/2010                                                                                                    | MARIE PHILIPPE                                                                                                    | S.G.                                                            |                                             |                                                                                         | 1234567                                | 41,39                                                             | 30003 P 🔺  |              |
|            | 20/05/2010                                                                                                    | MENEUT LUCIEN                                                                                                    | C.A.                                                            |                                             |                                                                                         | 4567962                                | 15,00                                                             | 30003 P    |              |
|            | 20/05/2010                                                                                                    | VEXIN ELEC                                                                                                    | BNP LC                                                          | UVIERS                                      |                                                                                         | 1478523                                | 38,73                                                             | 30003 H    |              |
|            | 20/05/2010                                                                                                    | CAUDRON GERARD                                                                                                    | CREDI                                                           | MARIT                                       | IME                                                                                     | 2563214                                | 15,73                                                             | 30003 P    |              |
|            | 20/05/2010                                                                                                    | LEROY DENIS                                                                                                    | HSBCT                                                           | RION                                        |                                                                                         | 5412369                                | 13,33                                                             | 30003 H    |              |
|            | the second second second second second second second second second second second second second second second s | and the second second second second second                                                                                                    | ODEDY                                                           | TEALITIE                                    | (                                                                                       | 450                                    |                                                                   |            |              |
|            | ₱20/05/2010                                                                                                    | D CROISE ERIC                                                                                                    | UREDI                                                           | MUTUE                                       |                                                                                         | 430                                    | 10,26                                                             | 30003 6    | - Fin        |
|            | ◆20/05/2010                                                                                                    | )  CROISE ERIC                                                                                                    | UREDI                                                           | TMUTUE                                      |                                                                                         | 430                                    | 10,26                                                             | 30003 4    | Fin          |
| Règleme    | nts enregist                                                                                                   | rés et non remis                                                                                                    | s en band                                                       | que                                         |                                                                                         | 930                                    | 10,26                                                             |            | FIN          |
| Règleme    | nts enregist                                                                                                   | rés et non remis<br>Enregistrés depu                                                                                                    | s en band                                                       | <b>Jue</b><br>5/2010                        | ۔<br>میں ا                                                                              | Filtre sur Code règ                    | 10,26                                                             |            | FIN          |
| Règleme    | hts enregist                                                                                                   | rés et non remis<br>Enregistrés depu                                                                                                    | s en band<br>iis le 01/0                                        | que<br>5/2010                               |                                                                                         | iltre sur Code règ                     | IU,26                                                             |            | Fin          |
| Règleme    | nts enregist                                                                                                   | p JCROISE ERIC<br>rés et non remis<br>Enregistrés depu<br>Pièce * Tie                                                                                                    | s en band<br>is le 01/0                                         | 100000<br>100<br>5/2010                     | e <sup>‡</sup> Rè                                                                       | Filtre sur Code règ<br>glement +       | 10,26<br>Jlement CH<br>Montant <sup>+</sup> Co                    | 30003 P    | FIN          |
| Règleme    | * 20/05/2010<br>nts enregist                                                                                   | D JCROISE ERIC<br>Trés et non remis<br>Enregistrés depu<br>Pièce <sup>e</sup> Tie<br>15/10 JEAN ANTOINE                                                                                                    | s en band<br>ils le 01/01                                       | 100<br>100<br>5/2010                        | e <sup>†</sup> Rè                                                                       | Filtre sur Code règ<br>glement +       | 10,26  <br>Jement CH<br>Montant <sup>©</sup> Co<br>4,04           | 30003 P    | * FIN        |
| Règleme    | +20/05/2010<br>nts enregist                                                                                    | D JCROISE ERIC<br>Trés et non remis<br>Enregistrés depu-<br>Pièce * Tie<br>15/10 JEAN ANTOINE<br>15/10 BOURDET PASI<br>1/10 BOURDET PASI                                                                                         | s en band<br>iis le 01/0<br>rs<br>PETIT<br>CAL                  | цие<br>5/2010<br>сн<br>сн                   | e <sup>‡</sup> Rè<br>Chèque                                                             | Filtre sur Code règ                    | 10,26                                                             | (.B. S T   | <u>+</u>     |
| Règleme    | + 20/05/2010<br>nts enregist                                                                                   | 2) CROISE ERIC<br>rés et non remis<br>Enregistrés depu-<br>2) Pièce * Tie<br>15/10 DEAN ANTOINE<br>15/10 BOURDET PASI<br>15/10 JAUSSEN SAMI                                                                                      | ICREDI<br>s en banc<br>lis le 01/0<br>rs<br>PETIT<br>CAL<br>JEL | цие<br>5/2010<br>сн<br>сн<br>сн             | e <sup>†</sup> Rè<br>Chèque<br>Chèque                                                   | fitre sur Code règ                     | 10,26  <br>Jement CH<br>Montant *Co<br>4,04  <br>24,63  <br>28,95 | 30003 P (* | • Fin        |
| Règleme    |                                                                                                    | 2) CROISE ERIC<br>Trés et non remis<br>Enregistrés depu-<br>2) Pièce * Tie<br>5/10 JEAN ANTOINE<br>15/10 JOURDET PASI<br>15/10 JAUSSEN SAMI<br>15/10 DAMONT FRAN                                                                 | PETIT<br>CAL<br>DIAL                                            | Jue<br>5/2010<br>CH<br>CH<br>CH<br>CH       | e <sup>‡</sup> Rè<br>Chèque<br>Chèque<br>Chèque<br>Chèque                               | fitre sur Code règ                     | IU,26                                                             |            | *<br>Client. |
| Règleme    |                                                                                                    | D CROISE ERIC<br>CROISE ERIC<br>Enregistrés depu-<br>Pièce  Tie<br>15/10 DEAN ANTOINE<br>15/10 DAUNDET PASI<br>15/10 DAMONT FRAN<br>15/10 DAMONT FRAN<br>15/10 DES COURTUS                                                       | PETIT<br>CAL<br>UIEL<br>CIANE                                   | Jue<br>5/2010<br>CH<br>CH<br>CH<br>CH       | e <sup>‡</sup> Rè<br>Chèque<br>Chèque<br>Chèque<br>Chèque                               | iltre sur Code règ                     | 10,26                                                             |            | Client       |
| Règleme    | + 20/05/2010<br>nts enregist<br>18/0<br>18/0<br>18/0<br>18/0<br>18/0<br>18/0<br>19/0<br>4<br>19/0              | 2) CROISE ERIC<br>Erés et non remis<br>Enregistrés depu-<br>5/10 JEAN ANTOINE<br>15/10 JOURDET PAS<br>15/10 JAUSEN SAMI<br>15/10 DAMONT FRAN<br>15/10 DES COURTLS<br>15/10 DES COURTLS<br>15/10 DES COURTLS<br>15/10 DES COURTLS | PETIT<br>CAL<br>GIANE                                           | Jue<br>5/2010<br>CH<br>CH<br>CH<br>CH<br>CH | e <sup>‡</sup> Rè<br>Chèque<br>Chèque<br>Chèque<br>Chèque<br>Chèque<br>Chèque<br>Chèque | iltre sur Code règ                     | Ilu,26                                                            |            | Client.      |

Cette fenêtre comprend deux tables. La table du haut contient les règlements à remettre (ou remis) à la banque, la table du bas affiche les règlements enregistrés dans la gestion. A remarquer :

- Un compteur de ligne nous donne le nombre de règlements trouvés.
- En étant positionné sur un règlement de la table du bas nous accéderons à la fiche client.

- Comme dans beaucoup de fenêtre de « i préface » nous pourrons abandonner

momentanément notre remise de chèque pour accéder à un sous menu nous permettant de saisir un document par exemple (icône en haut à droite).

- Nous aurons la possibilité de consulter ou saisir un post-it. attaché au règlement. Nous verrons plus loin l'utilité de ce post-it. dans le cas ou l'émetteur du chèque est différent du nom du client ainsi que dans le cas de facture de type caisse.

## Fonctionnement

Avant toute chose, nous saisirons les coordonnées de notre ou nos banque(s) sous [Fichiers] (barre du haut) puis [Banques]. Attention le RIB est indispensable, c'est le code banque de ce RIB qui nous servira de clé pour appeler la banque.

### Remise de chèques

En premier lieu nous devrons renseigner :

- La banque vers laquelle nous effectuerons notre remise.
- La date à partir de laquelle nous rechercherons les règlements à remettre.
- Le code des règlements concernés (filtre).

Une fois ces éléments renseignés, apparaissent dans la table du bas, la liste des règlements susceptibles d'être remis en banque.

| PINATELLE DELPHINE | CH | Chèque | 11,88 | 30003 |                         |   |     |
|--------------------|----|--------|-------|-------|-------------------------|---|-----|
| LES ENVOLIRES      | CH | Chèque | 32,68 | 30003 | $\mathbf{\overline{v}}$ |   | D.  |
| REYNAUD SANDRINE   | CH | Chèque | 62,00 | 30003 | [                       |   |     |
| LOCQUET SANDRINE   | CH | Chèque | 16,35 | 30003 | [                       |   |     |
| ROLLAND DANY       | CH | Chèque | 23,90 | 30003 |                         | - | +/- |

#### Sélection des pièces à remettre à la banque

Nous aurons le choix entre cliquer sur la case [S] (sélection) de chaque ligne concernée, ou sélectionner l'ensemble par le bouton [+/-]. Ou encore tout sélectionner dans un premier temps puis désélectionner les chèques que nous ne remettons pas.

|   | Date         | 🕈 Emetteur 🔍            | Banque          | <sup>‡</sup> N° de chèque <sup>‡</sup> | Montant | <sup>‡</sup> Cod.B.P/H 🖥 |
|---|--------------|-------------------------|-----------------|----------------------------------------|---------|--------------------------|
| Γ | 12/07/2010   | VIDAL Laurent           | Société Général | 45625562                               | 15,00   | 30003 P 📥                |
|   | 12/07/2010   | GENIN DAVID             | C.L.            | 78925632                               | 7,00    | 30003 P                  |
|   | 12/07/2010   | DU MANOIR Philippe      | C.A. Pluriel    | 75896523                               | 12,90   | 30003 P                  |
|   | 12, 01, 2010 | TED INTITEQUE DE GINNIT | DAT CORVICIO    | 10020113-1-                            |         | - Teographi              |
|   | 12/07/2010   | PINATELLE DELPHINE      | HSBC            | 63259842                               | 11,88   | 30003 P                  |
|   | 12/07/2010   | LES ENVOLIRES           |                 |                                        | 32,68   | 30003 P                  |

#### Liste des chèques à remettre en banque

Dans la table du haut s'affiche les éléments que nous avons sélectionnés. A moins qu'ils aient étés renseignés au moment de la saisie des règlements, il nous appartiendra de compléter les renseignements concernant : L'émetteur (principalement dans le cas d'un client caisse), La banque émettrice, Le N° du chèque.

### A remarquer :

La saisie du nom de la banque est assistée par une table, mais n'ait pas contrôlée. Ce qui veut dire que nous pouvons gagner du temps en mémorisant un certain nombre de banque dans une table, comme nous avons l'habitude de faire, mais rester libre de saisir un nom ponctuel. Par ailleurs, le nom de cette banque est mémorisé dans la fiche client ce qui offre l'avantage, bien sure, d'être rappelé automatiquement lors du prochain règlement de ce client.
Le nom de l'émetteur, s'il est différent du nom du client, est mémorisé dans le post-it. (exemple de DU MANOIR Philippe qui à régler pour DU MANOIR Myriam).

DU MANOIR Myriam 01/07/2010

Emetteur : DU MANOIR Philippe

#### Impression du bordereau de remise des chèques

| RE                                           | MISE DE | CHEQUES                                                       |         |
|----------------------------------------------|---------|---------------------------------------------------------------|---------|
| Titulaire du compte                          |         | Agence tenant le compte                                       |         |
| PLAISIR DE LIRE - NANTES                     |         | Société Générale - NANTES Michelet                            |         |
| Date et signature                            |         | banque guichet nº de compte clé<br>12 00123456789 12345 30003 |         |
| Nombre de chèques                            | 8       | Montant 141,08                                                |         |
| Emetteur - Banque                            | Montant | Emetteur - Banque                                             | Montant |
| MDAL Laurent - Société Général - 45625562    | 15,00   | GENIN DAVID - C - 78925632                                    | 7,00    |
| DU MANOIR Philippe - C.A. Pluriel - 75896523 | 12,90   | MEDIATHEQUE DE GRANE - BNP Louviers - 10020145                | 24,12   |
| GICQUEL MARCELLE - C.A 64521032              | 24,00   | Houllier christine - CREDIT MARITIME - 78925610               | 13,50   |
| PINATELLE DELPHINE - CDN - 63259842          | 11,88   | LES ENVOLIRES - HSBC - 45685236                               | 32,68   |

Une fois les différents éléments renseignés il suffira de demander l'impression du bordereau de remise que l'on joindra avec les différentes pièces. Sur ce bordereau figure outre les principaux éléments le nombre de chèques remis et le montant de la remise. La remise devra se terminer par la touche [Fin] pour qu'elle soit validée.

# A voir également

## \* Saisie des règlements

La remise en banque dans notre application, nous a amené à modifier le fonctionnement de la saisie des règlements. Nous avons aujourd'hui la possibilité de saisir en même temps que le règlement, la banque émettrice du chèque, le N°, la date d'émission.

#### Partie haute de la fenêtre

| W Liste avec saisie |           |                |        |         |                   |             | (             | 90    | ×        |
|---------------------|-----------|----------------|--------|---------|-------------------|-------------|---------------|-------|----------|
| <i>i</i> préface    | I Rè      | glements d     | u 02/0 | 7/2010  | Post-it<br>? Aide | Reçu        | Tiers         |       |          |
| Nom client          | * Cod     | le 🌥 Règlement | * . *  | Montant | • Echéance •      | A ventiler  | Bang, Pit     | ľ L 🖬 | 1        |
| CHENIER DAVID       | CB        | Carte bancaire |        | 15,00   | 02/07/10          | 0,00        |               |       | 1        |
| COLLARD BRIGITTE    | CH        | Chèque         |        | 29,00   | 02/07/10          | 0,00        | 30003         | 1     | 1        |
| Client caisse       | CH        | Chèque         |        | 10,40   | 02/07/10          | 0,00        | 30003         |       |          |
| DESCOTOESO          |           |                |        |         |                   |             |               |       | _        |
| ROLLAND DANY        | CH        | Chèque         |        | 23,90   | 02/07/10          | 0,00        | 30003 P       |       |          |
| MOTTIN HUGO         | ES        | Espèces        |        | 3,34    | 02/07/10          | 0,00        |               | -     |          |
| Suppr Nouveau       | Elém, Piè | Adresse        |        |         | Lettrage          | <b>Z</b> Li | igne <b>1</b> | 45    | <u> </u> |

Jusqu'à présent la partie haute de la fenêtre de saisie des règlements se présentait ainsi. A présent, en cliquant sur [Elém. Pièce] nous demanderons à la table de présenter les trois colonnes nous permettant de saisir la banque émettrice, le N°du chèque, sa date d'émission.

| 🕨 Liste avec saisie |       |                |       |         |              |                 |             |            |       |      | )  | ×           |
|---------------------|-------|----------------|-------|---------|--------------|-----------------|-------------|------------|-------|------|----|-------------|
| <i>i</i> préface    | Rè    | glements d     | u 02/ | 07/2010 | Post<br>? Al | de Reçu         | ers )       |            |       |      |    | <b>&gt;</b> |
| Nom client          | ¢ Cod | le 🌥 Règlement | • •   | Montant | Echéance     | Banque émetteur | Nº chèque 🎈 | A ventiler | Banq. | °₽/Н | LĨ | 5           |
| CHENIER DAVID       | CB    | Carte bancaire | × ×   | 15,00   | 02/07/10     |                 |             | 0,00       | . (   |      |    |             |
| COLLARD BRIGITTE    | CH    | Chèque         |       | 29,00   | 02/07/10     |                 |             | 0,00       | 30003 |      |    |             |
| Client caisse       | CH    | Chèque         |       | 10,40   | 02/07/10     |                 |             | 0,00       | 30003 |      |    |             |
|                     |       |                |       |         |              |                 |             | : :0,00    | 30003 |      |    |             |
| ROLLAND DANY        | CH    | Chèque         |       | 23,90   | 02/07/10     |                 |             | 0,00       | 30003 | P    |    |             |
| MOTTIN HUGO         | ES    | Espèces        |       | 3,34    | 02/07/10     |                 |             | 0,00       |       |      | -  |             |

En effectuant un clic droit sur les titres des colonnes nous pourrons supprimer la ou les colonnes que nous ne souhaitons pas (date d'émission du chèque par exemple). Ensuite, en étirant avec la souris le bord de la table, nous réglerons la largeur de celle-ci.

A remarquer : A partir de la saisie du montant, si nous sortons par la touche tabulation nous enregistrons la ligne directement, sans passer par tout les colonne de saisie.

## Informations

Les chèques remis en banque seront signalés dans :

### • La fenêtre de saisie des règlements

| 🥨 Liste avec saisie  |       |                                 |              |         |           |                           |             |            |        | l   |                |             |
|----------------------|-------|---------------------------------|--------------|---------|-----------|---------------------------|-------------|------------|--------|-----|----------------|-------------|
| préface              | Rè    | glements di<br>ictures + Comman | u 01/        | 07/2010 | 2 Po:     | st-it <mark>- Reçu</mark> | iers        |            |        |     |                | <b>&gt;</b> |
| Nom client           | + Cod | le 🌥 Règlement                  | •            | Montant | Echéance  | Banque émetteur           | Nº chèque 🎈 | A ventiler | Banq.  | ₽/H | <sup>₽</sup> L | 1           |
| DU MANOIR Myriam     | CH    | Chèque                          | ×. ×.        | 12,90   | 01/07/10  | C.A. Pluriel              | 75896523    | 0,00       | 30003  | P   |                | -           |
| MEDIATHEQUE DE GRANE | CH    | Chèque                          |              | 24,12   | 01/07/10  | BNP Louviers              | 10020145    | 0,00       | 30003  | P   | Z              |             |
| GICQUEL MARCELLE     | CH    | Chèque                          |              | 24,00   | 01/07/10  | C.A.                      | 64521032    | 0,00       | 30003  | Р   |                |             |
| Client caisse        | CH    | Chèque                          |              | 15,00   | 01/07/10  | Société Général           | 45625562    | 0,00       | 30003  | Р   | 1              |             |
| KETNAOD OKNOKINL     | -jon- | Toneque                         | <b>†</b> 7 1 |         | 017077 10 |                           | -ii-        |            | 120003 |     | T              |             |

#### Par une écriture en rouge

## • L'extrait de compte

|            |                                                                |                                                                                                    |                                                                                                    |                                                                                                    |                                                                                                    |                                                                                                    | 0                                                                                                    |
|------------|----------------------------------------------------------------|----------------------------------------------------------------------------------------------------|----------------------------------------------------------------------------------------------------|----------------------------------------------------------------------------------------------------|----------------------------------------------------------------------------------------------------|----------------------------------------------------------------------------------------------------|----------------------------------------------------------------------------------------------------|
| Compta     | abilité                                                        |                                                                                                    |                                                                                                    |                                                                                                    |                                                                                                    |                                                                                                    |                                                                                                    |
| Date o     | N° Documer                                                     | r Règl.                                                                                                    | Facture                                                                                                    | La                                                                                                    | Réglement                                                                                                    | Solde                                                                                                    | 1                                                                                                    |
| 29/06/2010 | 00038872                                                       | 1                                                                                                    | 10,40                                                                                                    |                                                                                                    |                                                                                                    | 10,40                                                                                                    | 1                                                                                                    |
| 29/06/2010 | 00038872                                                       | ES                                                                                                    | 1111100000                                                                                                    | 1                                                                                                    | 10,40                                                                                                    |                                                                                                    |                                                                                                    |
| 01/07/2010 | 00038937                                                       |                                                                                                    | 12,90                                                                                                    | 1                                                                                                    |                                                                                                    | 12,90                                                                                                    |                                                                                                    |
| 01/07/2010 | 00038937                                                       | CH                                                                                                    |                                                                                                    | 1                                                                                                    | 12,90                                                                                                    |                                                                                                    |                                                                                                    |
|            | 5<br>5<br>5                                                    |                                                                                                    |                                                                                                    |                                                                                                    |                                                                                                    |                                                                                                    |                                                                                                    |
|            | Date Q<br>29/06/2010<br>29/06/2010<br>01/07/2010<br>01/07/2010 | Date         № Documer           29/06/2010         00038872           29/06/2010         00038872           01/07/2010         00038937           01/07/2010         00038937 | Date         N° Documer Régl.           29/06/2010         00038872           29/06/2010         00038872           29/06/2010         00038872           29/06/2010         00038977           01/07/2010         00038937           01/07/2010         00038937           01/07/2010         00038937 | Date         N° Documen Règi.         Facture           29/06/2010         00038872         10,40           29/06/2010         00038872         ES           01/07/2010         00038937         12,90           01/07/2010         00038937         CH | Date         N° Documen Rêgi.         Facture         Log           29/06/2010         00038872         10,40         1           29/06/2010         00038872         ES         1           01/07/2010         00038937         12,90         1           01/07/2010         00038937         CH         1 | Date         N° Documen Régi.         Facture         Lo         Réglement           29/06/2010         00038872         10,40         1         1           29/06/2010         00038872         ES         1         10,40           01/07/2010         00038937         12,90         1         1           01/07/2010         00038937         CH         1         12,90 | Date         N° Documen Régl.         Facture         Lo         Règlement         Solde           29/06/2010         00038872         10,40         1         10,40           29/06/2010         00038872         ES         1         10,40           01/07/2010         00038937         12,90         1         12,90           01/07/2010         00038937         CH         1         12,90 |

Par une écriture en rouge plus l'information quand il à été remis en banque.

## \* Comptabilité

Si vous utilisez le module de remise de chèque. Idéalement et comptablement, il faut distinguer deux opérations différentes qui se résument ainsi :

- 1 Réception du paiement par chèque (dans un journal de règlement client)
   Compte du client (411...) au crédit
   Compte d'attente (5112...) au débit
- 2 Remise du chèque à la banque (dans un journal de banque) Compte d'attente (5112...) au crédit Compte de banque (512...) au débit

Ceci veut dire que vous attribuerez un compte d'attente (5112...) au mode de règlement et un compte de banque (512...) à la Banque que vous aurez indiqué.

Dans le menu Brouillards / Journaux apparition d'une nouvelle commande [Remise en Banque]

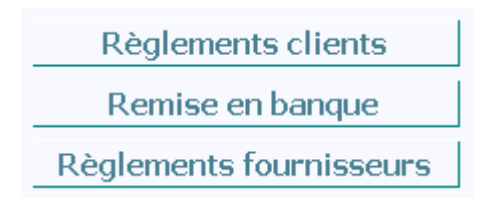

Le transfert vers la comptabilité est identique aux autres transferts.

### Remarque

La méthode ci-dessus est conseillée mais pas obligée. Si vous le souhaitez, vous pourrez continuer comme au paravent, à savoir :

Compte du client (411...) au crédit Compte de banque (512...) au débit (lequel est rattaché au mode de règlement)

Dans ce cas bien entendu vous n'utilisez pas le transfert « Remise en banque ».